## Transferring Student Assignments and Scores in PTP Gradebook

This document will show teachers how to copy assignments and scores in PTP Gradebook when a student changes from one period to another. For example; a student changes from 1<sup>st</sup> hour Algebra to 3<sup>rd</sup> hour Algebra with the same teacher. Please note the term must be unlocked/open for this process to be available.

## <u>Overview</u>

## Transfer Grades in the PowerTeacher Pro Gradebook

Step 1-Transfer scores in PowerTeacher Pro Gradebook Step 2-Recalcualte the Gradebook

## **Transfer Scores and Assignments in PTP Gradebook:**

**From within the PTP Gradebook:** 

□ Navigate to the course the New student is enrolled in

Select Students on the left Navigation pane

Click on the Students Name(New should appear next to the Students Name)

|                                                                         | PowerTeacher Pro                                            |                              | 1(A) SOCIAL STUDIES 7-A - S1 |                                    |
|-------------------------------------------------------------------------|-------------------------------------------------------------|------------------------------|------------------------------|------------------------------------|
|                                                                         | Student View                                                | Students (33)                | Show Dropped                 |                                    |
| Class                                                                   | Assignments                                                 | Type to sear                 | ch                           |                                    |
| Grading                                                                 | Standards Progress                                          | All                          |                              |                                    |
| Students                                                                | Standards Scoresheet                                        | 1(A) SOCIAL S                | STUDIES 7-A                  |                                    |
| Progress                                                                | Comment Log                                                 |                              | 7                            |                                    |
| Reports                                                                 | Observations                                                |                              |                              |                                    |
| <b>\$</b><br>Settings                                                   | Assets and Textbooks                                        |                              |                              |                                    |
|                                                                         | Demographics<br>Not available for admin login               |                              |                              |                                    |
| Apps                                                                    | Quick Lookup - Traditional<br>Not available for admin login |                              |                              |                                    |
|                                                                         | Quick Lookup - Standards<br>Not available for admin login   | New student as of 10/17/2024 |                              | п                                  |
| 📋 Once y                                                                | ou select the student the                                   | following page w             | ill open                     | Term buckets                       |
| - As                                                                    | ssignments 🗸                                                |                              |                              |                                    |
| Read Only View                                                          |                                                             |                              |                              |                                    |
| Q1 Course Grades                                                        |                                                             |                              |                              |                                    |
| 1(A) SOCIAL STUDIES 7-A                                                 |                                                             |                              | Abo                          | ent - Tardy - Missing - Loto       |
| Assignments                                                             |                                                             |                              | Aus                          | ern relicity, - missing, - Ldle, - |
| Assignment: Welcome Information/Signature                               |                                                             |                              |                              | Edit Assignment Show More          |
| Score Type: Points (5) ASSIGNMENT Intr 1. Welcome Information/Signature | Score:     /5<br>SCORE DU                                   | E DATE V<br>0/6/2024         | Due: 9/6/2024                |                                    |

□ Make sure you are in the correct Term

Click the Gear Icon

- □ Click Transfer Scores
- □ Make sure the course selections are correct as well as the Terms. Both Sections of the course need to be unlocked.

TRANSFERRING SCORES/RECALCULATE PTP GRADEBOOK

| From Class 4(A) ELA 8 (i) Inclusion                | 23-24         | ~                           | To Class                | s 1(A) E   | LA/8 - 23-24 |                                    |
|----------------------------------------------------|---------------|-----------------------------|-------------------------|------------|--------------|------------------------------------|
| From Term Q1                                       | Previous Term | n 💙                         | To Term                 | Q1         |              | Previous Term                      |
| Q1 Course Grades                                   |               |                             | Q1 Cou                  | rse Grades |              |                                    |
| 4(A) ELA 8 (i) Inclusion                           | А             | 93.09%                      | <b>1</b> (A) ELA/8      |            |              |                                    |
| Assignments                                        |               |                             |                         |            |              |                                    |
| ASSIGNMENT                                         | FROM CL       | ASS 4(A) ELA 8 (I)<br>SCORE | INCLUSION<br>SCORE TYPE | DUE DATE   | STANDARDS    | TO CLASS 1(#<br>ASSIGNMENT         |
| Assi 1. Gerund and Gerund Phrases Assessment       |               | 10                          | Points<br>pts: 10 x 2   | 10/26/2023 | 0            | Assi Gerund and Gerund Phrases A   |
| Assi 2. Independent Reading Log (10-16 to 10-22)   |               | 21                          | Points<br>pts: 25       | 10/23/2023 | 0            | Assi Independent Reading Log (10-  |
| Assi 3. "Are Bionic" Selection Assessment          |               | 14                          | Points<br>pts: 16 x 2   | 10/17/2023 | 0            | Assi "Are Bionic" Selection Asses  |
| Assi 4. Independent Reading Log (10-2 to 10-9)     |               | 20                          | Points<br>pts: 25       | 10/9/2023  | 0            | Assi Independent Reading Log (10-  |
| Assi 5. Engage Your Brain: "Are Bionic Superhumans |               | 20                          | Points<br>pts: 20       | 10/4/2023  | 0            | Assi Engage Your Brain: "Are Bioni |
|                                                    |               |                             |                         | :          |              | Transfer County                    |

□ If the Assignments are Not the Same you will need to click the dropdown to select how to map the previous assignments to the new course

- Click on **Transfer Scores**
- □ Click on the Grading Tab on the Left
- $\square$  Click on the Scoresheet for the course you need to recalculate the gradebook for
- $\square$  Click on the Gear Icon and Select Recalculate Final Grades
- Please note the Term still needs to be unlocked for this to work and you need to make sure you are in the correct Term.

| Scoresheet - Q1<br>1(A) SOCIAL STUDIE           | S 7-A |       |                           |                           |  | *                                 | Q1        |
|-------------------------------------------------|-------|-------|---------------------------|---------------------------|--|-----------------------------------|-----------|
| Read Only View                                  |       |       |                           |                           |  | Show Filter                       |           |
| rioud only from                                 |       |       |                           |                           |  | Hide Summary                      |           |
| Class Grade: Q1 Calculation: Category Weighting |       |       |                           |                           |  | Show Metrics                      | Show More |
| Grade Scale Type: (A - E) Grade: A   100%       |       |       |                           |                           |  |                                   |           |
| STUDENTS (33)                                   | c     | GRADE | INTRODUCTIO<br>(9/5/2024) | WELCOME INF<br>(9/6/2024) |  |                                   |           |
|                                                 | A     | 100%  | 5                         | 5                         |  | Show Accignments from Mast Bacont |           |
|                                                 | A     | 100%  | 5                         | 5                         |  | Show Assignments from Most Recent |           |
|                                                 | A     | 100%  | 5                         | 5                         |  |                                   |           |
|                                                 | A     | 100%  | 5                         |                           |  | Recalculate Final Grades          |           |
|                                                 | A     | 100%  | 5                         | 5                         |  |                                   |           |
|                                                 | A     | 100%  | 5                         |                           |  |                                   |           |
|                                                 | A     | 100%  | 5                         | 5                         |  |                                   |           |
|                                                 | A     | 100%  | 5                         | <b>I</b>                  |  |                                   |           |